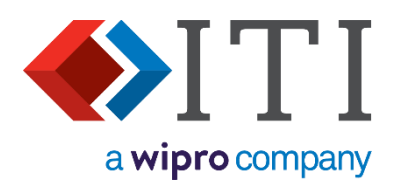

# CADfix Installation Guide for Windows CADfix 13.0

(DX, CAE, PPS, VIZ, STL)

#### **ITI - International TechneGroup Limited**

4 Carisbrooke Court, Anderson Road Buckingway Business Park, Swavesey Cambridge, CB24 4UQ England Web: www.iti-global.com Email eusupport@iti-global.com Phone: (+44) (0) 1954 234 300

www.iti-global.com/CADfix www.iti-global.com/cadfix-support

Copyright © ITI 2024 04 June 2024 ITI - International TechneGroup Limited

### CADfix CADfix Installation Guide for Windows - CADfix 13.0

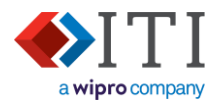

#### Contents

| 1.  | Unde   | erstanding your CADfix purchase                          | 3  |
|-----|--------|----------------------------------------------------------|----|
| 2.  | Quic   | k installation guide                                     | 4  |
| 2   |        | Node-locked (single) installation                        | .4 |
| 2   |        | Network installation – for floating, or multi-nodelocked | .0 |
| 3.  | Insta  | Iling CADfix                                             | .7 |
| 4   | Man    | aging the license and services                           | 11 |
| 4   | .1.    | Configuring the license manager                          | 13 |
| -   | 4.1.1  | . Utilising an existing FlexNET license server           | 16 |
|     | 4.1.2  | License service not starting                             | 17 |
| 4   | .2.    | Recording License server information                     | 18 |
| 4   | .3.    | Checking the license server status                       | 19 |
| 4   | .4.    | Starting, Stopping, and Restarting the license services  | 20 |
| 5.  | Linki  | ng CADfix to the license                                 | 21 |
| 5   | .1.    | Local license file                                       | 21 |
| 5   | .2.    | Environmental variable                                   | 21 |
| 5   | .3.    | Local license file                                       | 21 |
| 5   | .4.    | License connection errors                                | 21 |
| 6.  | Upda   | ating CADfix                                             | 22 |
| 6   | .1.    | Updating your CADfix installation                        | 22 |
| 6   | .2.    | Updating your license file                               | 23 |
| 6   | .3.    | Upgrading license service files                          | 24 |
| 6   | .4.    | Upgrading itiohio.exe only                               | 24 |
| 6   | .5.    | Changing the display language                            | 25 |
| Арр | pendix | : Error messages2                                        | 26 |
| 1.  | CAD    | fix errors2                                              | 26 |
| 2.  | Flex   | NET errors                                               | 28 |

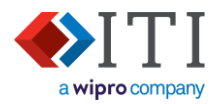

#### 1. Understanding your CADfix purchase

Your CADfix license will be one of the following types:

- Evaluation
- Single node-locked
- Network (floating), or multiple node-locked

Other installation configurations are available, and CADfix support can provide more advice if needed.

Within this document, each of these license types is colour-coded (as above) to help with identification of the relevant information.

#### Evaluation

This installation uses a local license file that is time limited. It does not require any licensing services, so only CADfix needs to be installed. Evaluation licenses do not normally allow remote access, but this license can be installed on multiple computers.

#### Single node-locked

A node-locked installation is locked to a specific computer which is identified by its host-id (MAC address). Both the CADfix application and the license services are usually installed on the same computer.

Where a purchase includes multiple node-locked seats, the installation can follow the 'Network (floating), or multiple node-locked' procedure. This allows all the CADfix installations to share a single license server.

#### Network (floating), or multiple node-locked

A floating CADfix license will run only on a specifically defined range of computers. The allowable range should be discussed with the CADfix sales team before the purchase and will be categorised as LAN, WAN, RWAN, or WWAN depending on the locations of required users. Each allowable computer within this range will be identified using one of the following options (or combination):

| IP address range: | 126.10.10.*  |              |              |
|-------------------|--------------|--------------|--------------|
| IP address list:  | 126.10.10.5  | 126.10.10.6  | 126.10.10.7  |
| MAC address list: | 48ad3f56ffcb | a93b2f2dd9ab | e8ff3ba826c0 |

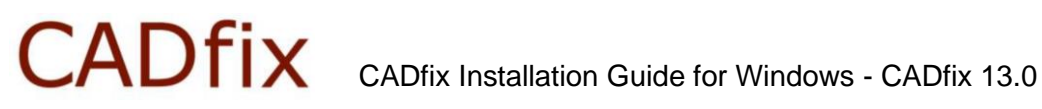

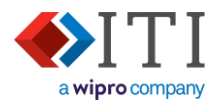

#### 2. Quick installation guide

#### 2.1. Evaluation

#### Preparation

#### Request an 'Evaluation' license file. a)

Usually supplied via your CADfix sales representative by email. or:

Americas customers - email works\_supp@iti-global.com Non-Americas customers - email eukeys@iti-global.com

#### b) Download CADfix

The latest download link is supplied in the license file email that was sent to you - Download the 'Installer' package.

A 'Zip file' installation is also available for download (not covered in this installation document).

#### Installing CADfix and license

c) **Install CADfix** 

Run the downloaded installer program - See section Installing CADfix

#### d) Copy your license file into "..\CADfix 13 DX\lic"

When received from ITI, copy the license file into the CADfix lic folder. e.g. "C:\Program Files (x86)\CADfix 13 DX\lic\" - See section Local license file

#### e) 🛃 Run CADfix

Double click on the desktop icon. Or run the "startCADfix.bat" script in the CADfix installation folder "C:\ Program Files (x86)\CADfix 13 DX\ startCADfix.bat"

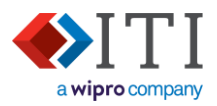

#### 2.2. Node-locked (single) installation

For this installation type the client workstation and license server are usually the same computer. If the license is to be installed on another computer, or multiple node locked installations are to share a license server, then follow the instructions for a Network installation (below).

#### Preparation

a) 🖄 Request a 'Node-locked' license file.

Americas customers - email <u>works\_supp@iti-global.com</u> Non Americas customers - email <u>eukeys@iti-global.com</u> Or via your CADfix sales representative.

To create the license file, the ITI support team will need to know:

- CADfix license server's network name.
- CADfix workstation(s) Host id See Managing the license and services

#### b) **Download CADfix**

The latest download link is supplied in the license file email that was sent to you - Download the 'Installer' package.

A 'Zip file' installation is also available for download (not covered in this installation document).

#### Installing CADfix and license

#### c) ••• Install CADfix

Run the downloaded installation program – See Installing CADfix

### d) Copy your license file into "..\CADfix 13 DX\lic"

When received from ITI, copy the license file into the CADfix lic folder e.g. "C:\Program Files (x86)\CADfix 13 DX\lic\" – See <u>Managing the license and services</u>

#### e) Install FlexNET services

See Configuring the license manager.

#### f) 🖤 Run CADfix

Double click on the desktop icon, or run the "startCADfix.bat" script in the CADfix installation folder e.g."C:\Program Files (x86)\CADfix 13 DX\"

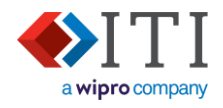

#### 2.3. Network installation – for floating, or multi-nodelocked

This installation allows the CADfix workstation(s) to fetch licenses from a shared license server.

#### Preparation

Request a license file.

Usually supplied via your CADfix sales representative by email. or:

Americas customers - email works\_supp@iti-global.com Non-Americas customers - email eukeys@iti-global.com

To create the license file, the ITI support team will need to know:

- CADfix license server network name or IP address
- CADfix license server MAC address
- CADfix workstation IP address list/range, or MAC address list. (If a 'multiple node-locked installation' then this must be a MAC addresses list).

#### Download CADfix

The latest download link is supplied in the license file email that was sent to you - Download the 'Installer' package.

A 'Zip file' installation is also available for download (not covered in this installation document).

#### Install CADfix license server

- c) **I** Download and install the CADfix license server software onto the license server **or** copy a lic folder from an existing CADfix client installation. - Download the license server only from www.cadfix.eu/13LIC/
- d) Copy your license file into "..\CADfix DX 13\lic" When received from ITI, copy the license file into the CADfix lic folder. e.g. "C:\Program Files (x86)\CADfix DX 13\lic\" - See Installing the license service

#### \* Install FlexNET services e)

For detailed instructions about installing the FlexNET services - see Configuring the license manager

#### Install CADfix on client workstations

#### Install CADfix f)

Run the downloaded installer program - See Installing CADfix

Link CADfix to license server – See Linking CADfix to the license a)

#### h) **Run CADfix**

Double click on the desktop icon, or run the "startCADfix.bat" script in the CADfix installation folder e.g."C:\Program Files (x86)\CADfix 13 DX\"

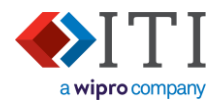

#### 3. Installing CADfix

The link on the CADfix download page will provide a Windows installation executable that is specific to the CADfix type and version that you are downloading. The exact name of this installer will change depending on the type and version of CADfix being installed, e.g. *CADfix13DX\_WINNTx64.msi* 

- Note: The example images shown below are generic. Installing a specific CADfix product will use the same installation screens but will have different version numbers and installation locations.
- Double-click on the downloaded installation file to start the installation process.
- 2) The Welcome screen is displayed:
  - a) 'Next' continues with the installation process.
  - b) 'Cancel' will stop the installation process.

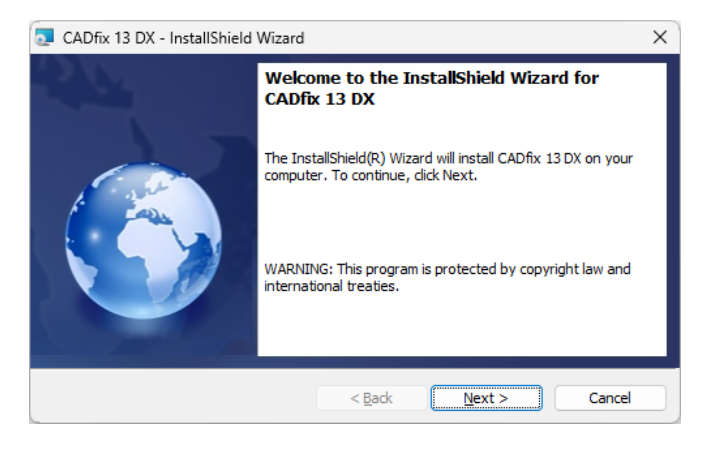

3) The CADfix Software License Agreement is displayed. This should be reviewed carefully to ensure your use of CADfix adheres to the license that you have purchased.

| 5     | CADfix 13 DX - InstallShield Wizard                                                                                                    | × |  |  |  |  |  |  |
|-------|----------------------------------------------------------------------------------------------------|---|--|--|--|--|--|--|
| Lie   | cense Agreement Please read the following license agreement carefully.                                                                                                    | ) |  |  |  |  |  |  |
| C     | ADfix Software Licence Terms                                                                                                    | _ |  |  |  |  |  |  |
| 1.    | DEFINITIONS                                                                                                    | 1 |  |  |  |  |  |  |
| 1.1   | 1.1 International TechneGroup Ltd: The suppliers of the Software covered by this licence<br>whose Registered Office is situated at 4 Carisbrooke Court, Anderson Road, Buckingway<br>Business Park, Swavesev, Cambridge, CB24 4UO (hereinafter called "ITI"). |   |  |  |  |  |  |  |
| 1.2   | 1.2 Licensee: The person, persons or organisation operating the software under licence from ITI.                                                                                                    |   |  |  |  |  |  |  |
| 1.3   | Software: The ITI CADfix software product range or licenced components of CADfix, including upgrades, additions, copies and documentation as supplied by ITI.                                                                                                 |   |  |  |  |  |  |  |
| 1.4   | Licence File: A text file supplied by ITI to the Licensee enabling the Software to run on                                                                                                    |   |  |  |  |  |  |  |
| 0     | accept the terms in the license agreement                                                                                                    |   |  |  |  |  |  |  |
| 0     | $\bigcirc$ I do not accept the terms in the license agreement                                                                                                    |   |  |  |  |  |  |  |
| Insta | InstallShield                                                                                                    |   |  |  |  |  |  |  |
|       | < <u>B</u> ack <u>N</u> ext > Cancel                                                                                                    |   |  |  |  |  |  |  |

- Select 'I accept the terms in the license agreement' to acknowledge you have read and understand the agreement.
- If you have any questions about the agreement or are worried that it does not reflect your intended use of the software, then please contact your reseller to discuss this further.
- a) 'Back' returns to the 'Welcome' screen.
- b) 'Next' continues with the installation process.
- c) 'Cancel' will stop the installation process.

CADfix Installation Guide for Windows - CADfix 13.0

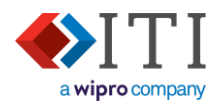

4) The default installation location is shown:

| 🔁 CADfix 1             | ×                                                                                            |                |
|------------------------|----------------------------------------------------------------------------------------------|----------------|
| Destinati<br>Click Nex | on Folder<br>At to install to this folder, or click Change to install to a different folder. |                |
| Ø                      | Install CADfix 13 DX to:<br>C:\Program Files (x86)\CADfix 13 DX\                             | <u>C</u> hange |
| InstallShield -        | < Back Next >                                                                                | Cancel         |

- a) 'Change...' allows CADfix to be installed at a different location.
- b) 'Back' returns to the 'Software License Agreement' screen.
- c) 'Next' continues with the installation process.
- d) 'Cancel' will stop the installation process.
- 5) The default language for the CADfix interface is show.

Note that this selection does not affect the language used during the installation. Speak to CADfix support if you need to change the language after the installation has completed.

| 🧟 CADfix 13 DX - InstallShield Wizard  |                  |                | ×      |
|----------------------------------------|------------------|----------------|--------|
| Choose Language                        |                  |                |        |
| Please select a langauge for the CADfi | k user interface |                |        |
| • English                              |                  |                |        |
| ) Japanese                             |                  |                |        |
| ⊖ German                               |                  |                |        |
| InstallShield                          |                  |                |        |
|                                        | < <u>B</u> ack   | <u>N</u> ext > | Cancel |

- Select the language you want to use in the CADfix interface.
- a) 'Back' returns to the 'Choose Destination Location' screen.
- b) 'Next' continues the installation and sets the default language as specified.
- c) 'Cancel' will stop the installation process.

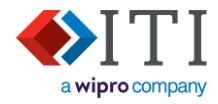

6) The 'Ready to install' screen provides a last opportunity to change the settings before the installation actual process starts:

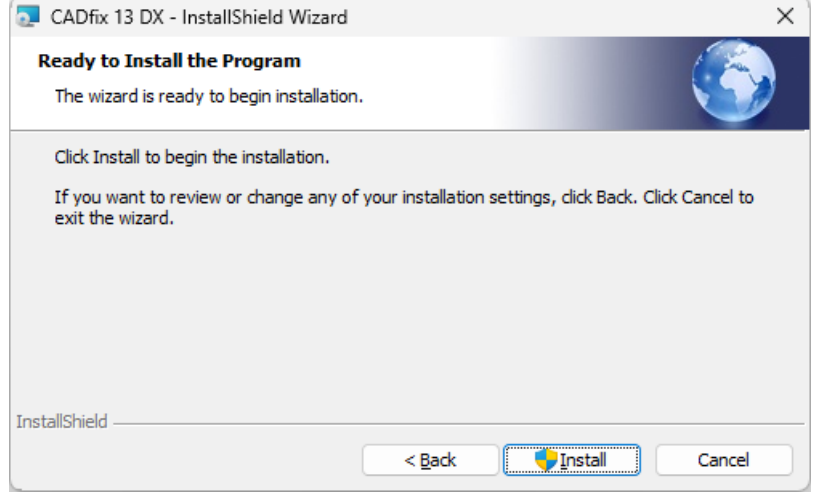

- a) 'Back' returns to the 'Language' screen.
- b) 'Next' starts the installation of CADfix using these settings.
- c) 'Cancel' will stop the installation process.
- 7) Windows will ask for permission to start running the installer.

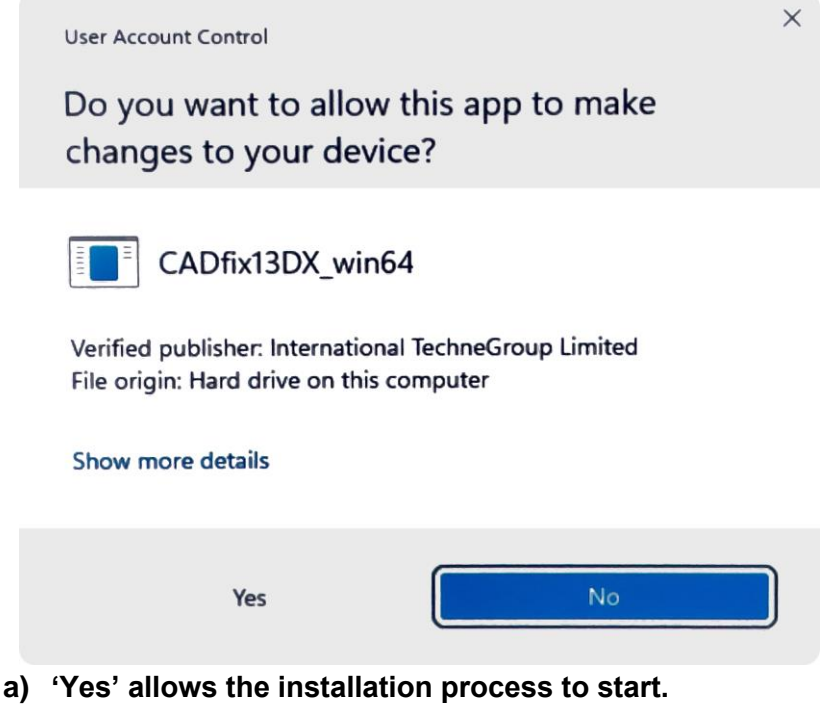

b) 'No' stops the installation process from running.

### CADfix Installation Guide for Windows - CADfix 13.0

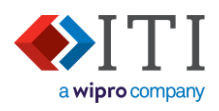

8) During the installation of the files a progress bar is displayed:

| 🔁 CADfix 1             | 13 DX - InstallShield Wizard —                                                                   | $\times$ |
|------------------------|--------------------------------------------------------------------------------------------------|----------|
| Installing<br>The prog | gram features you selected are being installed.                                                  |          |
| 17                     | Please wait while the InstallShield Wizard installs CADfix 13 DX. This may take several minutes. |          |
|                        | Status:                                                                                          |          |
|                        | Copying new files                                                                                |          |
|                        |                                                                                                  |          |
|                        |                                                                                                  |          |
|                        |                                                                                                  |          |
|                        |                                                                                                  |          |
| (nstallShield –        |                                                                                                  |          |
|                        | < <u>B</u> ack <u>N</u> ext > Cancel                                                             |          |

- a) 'Cancel' will stop the installation process.
- 9) A finishing message is displayed to show that the installation has been successfully installed.

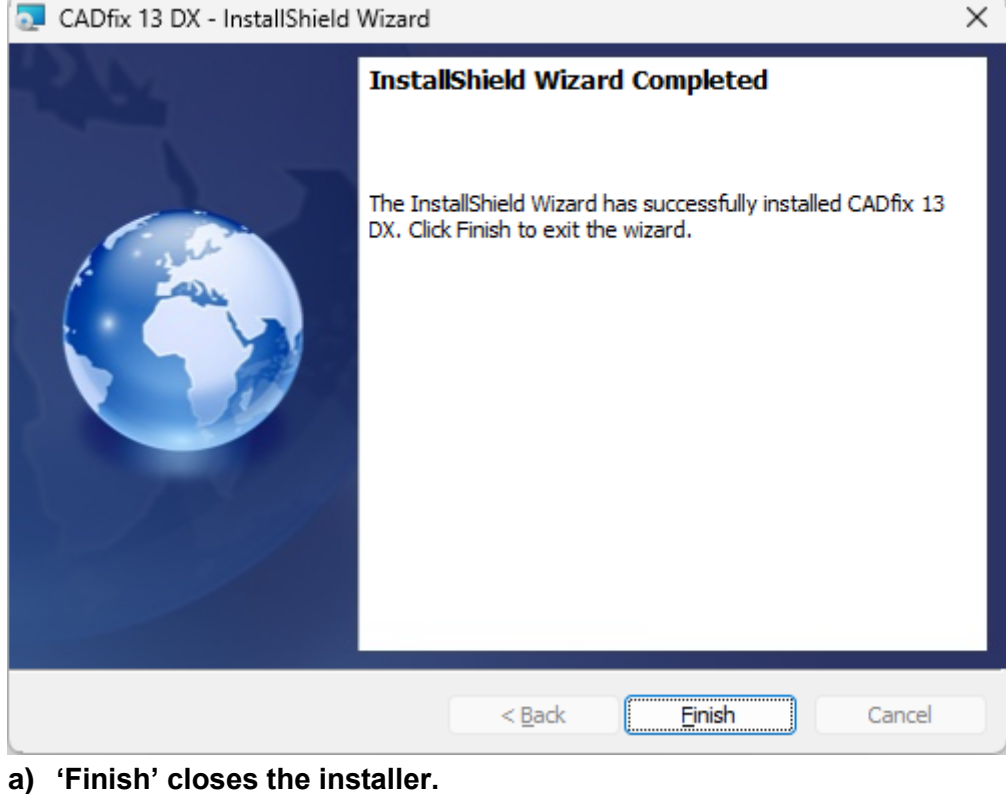

Note: Do not attempt to pin the CADfix to the Windows Task Bar. This will cause a startup error.

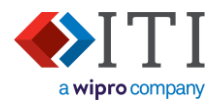

#### 4. Managing the license and services

CADfix utilises FlexNET license services for its license management. If it is needed, and where it is installed will depend on the configuration of your CADfix purchase. For all license types CADfix will need a license file generating. – Contact CADfix support to request a license and for any advice.

If your designated license server already hosts another FlexNET license server, then see section <u>Utilising an existing FlexNET license server</u> before moving on to section <u>Configuring the license</u> <u>manager</u>

#### **Evaluation license**

The license server is not needed for an evaluation license and CADfix support can send out an evaluation license without any further information.

To run an evaluation license:

- 1. Ensure the supplied license file is named 'cadfix.dat'.
- 2. Copy cadfix.dat to the CADfix lic folder (e.g. "C:\Program Files (x86)\CADfix 13 DX\lic\")

#### Node-locked (single seat) license

When a license manager is required on the same computer as the CADfix application, the license manager can be run from within the CADfix installation. Alternatively, the license manager can be installed in a non-version specific location to avoid reconfiguration during subsequent upgrades of CADfix (see 'Floating and Multi-seat node-locked licenses' below).

CADfix support will need to know the workstation's host id:

- 1. Using the file browser, open the CADfix license server installation folder. Then run Imtools.exe.
- 2. If the User Account Control dialogue box appears, click 'Yes' to allow 'LMTOOLS Utility' to run.
- 3. When LMTOOLS starts, open the 'System settings' tab.

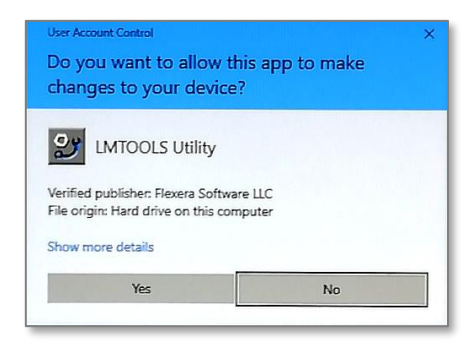

4. The Host id is shown in the 'Ethernet' field highlighted below:

| LMTOOLS by Flexera         | MTOOLS by Flexera - X                                                                                                 |                                    |                          |            |            |  |  |  |  |
|----------------------------|----------------------------------------------------------------------------------------------------|------------------------------------|--------------------------|------------|------------|--|--|--|--|
| File Edit Mode Help        | 0                                                                                                    |                                    |                          |            |            |  |  |  |  |
| Service/License File Syste | Service/License File System Settings Utilities Start/Stop/Reread Server Status Server Diags Config Services Borrowing |                                    |                          |            |            |  |  |  |  |
| Hostid Settings            |                                                                                                    | Time Settings                      |                          |            |            |  |  |  |  |
| Computer/Hostname          | HZ3CLR3                                                                                                    | System Time Zone GMT Standard Time |                          |            |            |  |  |  |  |
| Usemame                    | djp                                                                                                    |                                    | Tue Jan 10 12:11:30 2023 |            |            |  |  |  |  |
| IPv4 Address               | 172.32.1.171                                                                                                    | GM1 lime                           |                          |            | )23        |  |  |  |  |
| IPv6 Address               |                                                                                                    | Local Time                         | Tue Jan 10 12            | 2:11:30 20 | 11:30 2023 |  |  |  |  |
| Ethernet                   | "04cf4bf913a2 0050b6796f7a"                                                                                           |                                    | ,                        |            |            |  |  |  |  |
| TPM_ID1                    | 9LR6C-DLXW4-UE8M3-6SZUW                                                                                               | Windows Directory                  | C:\Windows               |            |            |  |  |  |  |

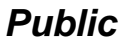

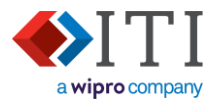

#### Floating and Multi-seat node-locked licenses

To install the license manager software as a server there are three options available:

- 1. Install a full CADfix installation on the server. This will include the full FlexNET license server.
- Download the license server installation package (<u>https://www.cadfix.eu/13LIC/</u>). The installation procedure is the same as the full CADfix installation and is therefore not repeated here.
- 3. Copy the lic folder from a CADfix installation onto the server at a static location where it can be run (e.g. "C:\Program Files (x86)\CADfix license\").

For options 2 and 3 above, it is good to install the CADfix license in a non-version specific location to avoid reconfiguration during subsequent upgrades of CADfix. e.g. "C:\Program Files (x86)\CADfix License"

For this type of installation, CADfix support will need to identify a list of allowable computers for CADfix use. This is a list in one (or a combination) of the following formats:

- The IP address range.
- A list of host-ids for the specific computers.

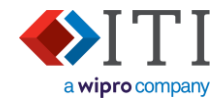

📧 itiohio.exe

Imgrd.exe

🔀 Imtools.exe 📧 Imutil.exe

#### 4.1. Configuring the license manager

This configuration process shown here uses the FlexNET graphical user interface to configure Windows services. The process can also be completed at the command-line and this process can be requested from CADfix support.

- 1. Using the file browser, open the CADfix license server installation folder. This folder contains: Imtools.exe, Imutil.exe, Imgrd.exe, and itiohio.exe
- Place a copy of the license file (cadfix.dat) into this installation folder. This is a text file containing: your license information, details of the license server, and information about which computers can run CADfix. This may be supplied to you with a different name and will therefore need renaming to 'cadfix.dat'.
- Right-click on Imtools.exe and select 'Run as administrator' to start the License manager interface tool.
- 4. If the User Account Control dialogue box appears, click 'Yes' to allow 'LMTOOLS Utility' to run.
- Imgrd.exe

   Imtools.exe
   Open

   Imutil.exe
   Enable/Disable Digital Sig

   Imutil.exe
   Imable/Disable Digital Sig

   Imutil.exe
   Imable/Disable Digital Sig

   Imutil.exe
   Imable/Disable Digital Sig

   Imable/Disable Digital Sig
   Imable/Disable Digital Sig

   Imable/Disable Digital Sig
   Imable/Disable Digital Sig

   Imable/Disable Digital Sig
   Imable/Disable Digital Sig

   Imable/Disable Digital Sig
   Imable/Disable Digital Sig

   Imable/Disable Digital Sig
   Imable/Disable Digital Sig

   Imable/Disable Digital Sig
   Imable/Disable Digital Sig

   Imable/Disable Digital Sig
   Imable/Disable Digital Sig

   Imable/Disable Digital Sig
   Imable/Disable Digital Sig

   Imable/Disable Digital Sig
   Imable/Disable Digital Sig

   Imable/Disable Digital Sig
   Imable/Disable Digital Sig

   Imable/Disable Digital Sig
   Imable/Disable Digital Sig

   Imable/Disable Digital Sig
   Imable/Disable Digital Sig

   Imable/Disable Digital Sig
   Imable/Disable Digital Sig

   Imable/Disable Digital Sig
   Imable/Disable Digital Sig

   Imable/Disable Digital Sig
   Imable/Disable Digital Sig

   Imable/Disable Digital Sig

No

Yes

5. When LMTOOLS starts, open the 'Service/License File' tab, and select 'Configuration using Services':

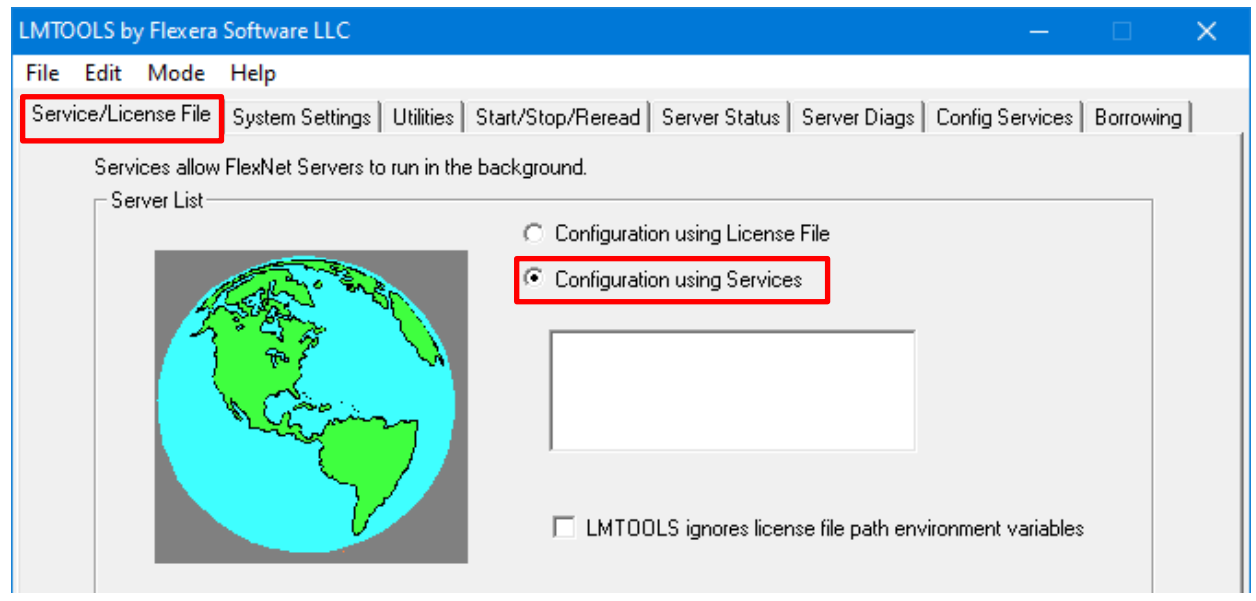

CADfix Installation Guide for Windows - CADfix 13.0

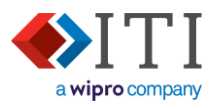

6. Open the 'Config Services' tab and set the values:

| • •                            |                                                                              |
|--------------------------------|------------------------------------------------------------------------------|
| 'Service Name' =               | "CADfix License" (Type this directly into the box)                           |
| 'Path to Imgrd.exe file' =     | Browse and select the Imgrd.exe file in the license installation folder.     |
| 'Path to license file' =       | Browse and select the cadfix.dat file in the license installation folder.    |
|                                | (You will need to change the file filter in the dialogue box from '*.lic' to |
|                                | '*.dat' before you can see this file.)                                       |
| 'Path to the debug log file' = | Browse to the license installation folder and type in "cadfix.log" to create |
|                                | a new log file using this name.                                              |
|                                |                                                                              |

#### 'Use Services' = ✓ 'Start Server at Power Up' = ✓

| LMTOOLS by Flexera - 🗆 🗙                                                                                                    |                       |        |  |  |  |  |  |  |
|----------------------------------------------------------------------------------------------------|-----------------------|--------|--|--|--|--|--|--|
| le Edit Mode Help                                                                                                    |                       |        |  |  |  |  |  |  |
| Service/License File   System Settings   Utilities   Start/Stop/Reread   Server Status   Server Diags   Config Services   Borrowing |                       |        |  |  |  |  |  |  |
| Cartinum Sanina                                                                                                    |                       |        |  |  |  |  |  |  |
| Conligure Service                                                                                                    | Save Service          |        |  |  |  |  |  |  |
| Service Name CADfix License                                                                                                    | Permaua Santia        |        |  |  |  |  |  |  |
|                                                                                                    | Remove Service        | -      |  |  |  |  |  |  |
| Path to the Imord exe file\cadfix\lic\Imgrd.exe Browse                                                                              |                       |        |  |  |  |  |  |  |
| Browse                                                                                                    | 1                     |        |  |  |  |  |  |  |
| Path to the license file\cadfix\lic\cadfix.dat                                                                                      |                       |        |  |  |  |  |  |  |
| Path to the debug log file\cadfix\lic\cadfix.log Browse                                                                             | View Log Clo          | se Log |  |  |  |  |  |  |
|                                                                                                    |                       |        |  |  |  |  |  |  |
| I Start Server at Power Up I Use Services FlexNet Lic                                                                               | nsing Service Details |        |  |  |  |  |  |  |

#### 7. Press 'Save Services'

The Windows Services tool should now show the 'CADfix License' service as not started:

| Name           | Description | Status | Startup Type | Log On As   |
|----------------|-------------|--------|--------------|-------------|
| CADfix License |             |        | Automatic (D | Local Syste |

8. Open the LMTOOLS 'Start/Stop/Reread' tab, select 'CADfix License', and press the 'Start Server' button.

| LMTOOLS by Flexera          |                            |                            |                        | -        |           | ×  |
|-----------------------------|----------------------------|----------------------------|------------------------|----------|-----------|----|
| File Edit Mode Help         |                            |                            |                        |          |           |    |
| Service/License File System | Settings Utilities Start/S | top/Reread Server Statu    | us Server Diags Config | Services | Borrowing | Ì, |
|                             | License serv<br>computer   | ers installed as Windows s | ervices on this        |          |           |    |
| Sta                         | rt Server                  | Stop Server                | ReRead Lice            | nse File |           |    |

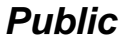

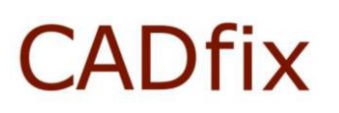

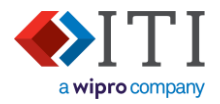

- The message at the bottom of the 'Start/Stop/Reread' tab should now say the service has started:
   Server Start Successful.
- The Windows Services tool should now show the 'CADfix License' service as running:

| Name           | Description | Status  | Startup Type | Log On As   |
|----------------|-------------|---------|--------------|-------------|
| CADfix License |             | Running | Automatic (D | Local Syste |

If the license service will not start, then see License service not starting.

9. The LMTools utility program can now be exited (File  $\rightarrow$  Exit).

Note: If the 'CADfix License' service needs to be stopped/started/restarted, then this can be done via the LMTOOLS 'Start/Stop/Reread' tab, <u>or</u> via the Windows Services tool. Alternatively, this can be done using the Windows Services app – See <u>Starting, Pausing and Restarting the license services</u>.

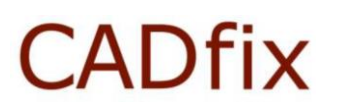

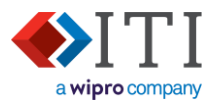

#### 4.1.1. Utilising an existing FlexNET license server

This section is only applicable if the existing FlexNET license manager has been installed independently, or for another program.

The version of this existing FlexNET license server must be the same, or newer, than that required by CADfix.

CADfix 12 SP2.1 requires FlexNET 11.16.4 or later. A full list of the FlexNET version supported by each CADfix installation is shown on the CADfix support website (<u>https://www.iti-global.com/cadfix-support</u>).

- Copy itiohio.exe from your CADfix installation (e.g."C:\Program Files (x86)\CADfix 13 DX\lic\itiohio.exe") into the existing FlexNET installation directory. This location should already have its own copy of "Imgrd.exe".
   It is important that the CADfix "itiohio.exe" and FlexNET "Imgrd.exe" are in the same folder. If you require these to be in different locations, then please contact CADfix support for further help.
- 2. Copy your CADfix license file ("cadfix.dat") onto the license server. This <u>can</u> be a different location to the "itiohio.exe" and "Imgrd.exe" files.
- 3. Follow the instructions in section <u>Configuring the license manager</u> with these changes:
  - [Step 1 to 3] Run Imtools.exe from the existing FlexNET installation on your server.
    - [Step 6] When entering the values 'Path to Imgrd.exe file' 'Path to license file' 'Path to the debug log file' use the location from the existing FlexNET installation on your server.

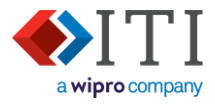

#### 4.1.2. License service not starting

Depending on the computer configuration of local administration rights, the CADfix Licence may not start and will display the following message:

| Services | ×                                                                                                    |
|----------|----------------------------------------------------------------------------------------------------|
| 4        | Windows could not start the CADfix Licence service on Local<br>Computer.<br>Error 5: Access is denied. |
|          | OK                                                                                                    |

- 1. Start the Windows Services tool and Right-click on the service 'CADfix license'
- 2. Select Properties.
- 3. Change "log on as" from 'This account' to 'Local System account':

| CADfix Licence Properties (Local Computer) | × |
|--------------------------------------------|---|
| General Log On Recovery Dependencies       |   |
| Log on as:                                 |   |
| Local System account                       |   |
| Allow service to interact with desktop     |   |
| <u>Ihis account:</u><br><u>Browse</u>      |   |
| Password:                                  |   |
| Confirm password:                          |   |

- 4. Restart the license service.
- 5. If the license service still does not start, then contact CADfix support for further help.

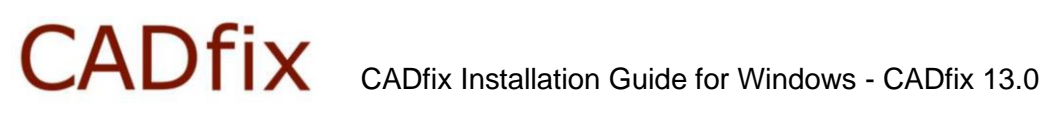

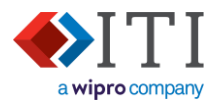

#### 4.2. Recording License server information

| During the configuration of the CADfix License (Configuring the license manager) a 'Path to the debug log file' was specified (e.g. "C:\Program Files (x86)\CADfix\lic\cadfix.log"). This log file contains the license server's configuration and license activities. Open the log file with a text editor then find and record the following information: |  |  |  |  |  |
|----------------------------------------------------------------------------------------------------|--|--|--|--|--|
| FLEXnet version number:                                                                                                    |  |  |  |  |  |
| Server network name or IP address:                                                                                                    |  |  |  |  |  |
| License file name and path:                                                                                                    |  |  |  |  |  |
| Lmgrd (license manager daemon) port number:                                                                                                    |  |  |  |  |  |
| Itiohio (vendor daemon) port number:                                                                                                    |  |  |  |  |  |
| Itiohio (vendor daemon) version number:                                                                                                    |  |  |  |  |  |
| Method of linking to license server:   Local license  Short license  Environment variable                                                                                                    |  |  |  |  |  |
| The following is an extract from a cadfix.log file with this key information highlighted:                                                                                                    |  |  |  |  |  |
| FlexNET version number                                                                                                    |  |  |  |  |  |
| 17:10:51 (lmgrd) Server's System Date and Time: Thu Oct 01 2020 17:10:51 GMT Summer Time                                                                                                    |  |  |  |  |  |
| 17:10:51 (Imgrd) pid 5/12<br>17:10:51 (Imgrd) \$106: Summany 106 statistics is enabled Server network name or IP address                                                                                                    |  |  |  |  |  |
| 17:10:51 (Imgrd) SLOG. Summary LOG Statistics is enabled.                                                                                                    |  |  |  |  |  |
| 17:10:54 (lmgrd) Done rereading                                                                                                    |  |  |  |  |  |
| 17:10:54 (lmgrd) FlexNet Licensing v11.16.4.0 build 252457 x64_n6) started on olympus (IBM PC) (10/1/2020)                                                                                                    |  |  |  |  |  |
| 47.40.54 (Junet) Councilette (c) 4000 2040 Element All District Decouncil                                                                                                    |  |  |  |  |  |

| 17:10:54 (lmgrd <mark>) FlexNet Licensing v11.16.4.0</mark> build 252457 x64_n6) <mark>started on</mark> olympus (IBM PC) (10/1/2020) |
|----------------------------------------------------------------------------------------------------|
| 17:10:54 (lmgrd) Copyright (c) 1988-2019 Flexera. All Rights Reserved.                                                                |
| 17:10:54 (lmgrd) World Wide Web: <a href="http://www.flexerasoftware.com">http://www.flexerasoftware.com</a>                          |
| 17:10:54 (lmgrd) License file(s): C:\Program Files (x86)\CADfix License\cadfix.dat License file name and path                         |
| 17:10:54 (lmgrd) lmgrd tcp-port 27000                                                                                                 |
| 17:10:54 (lmgrd) (@lmgrd-SLOG@) ======== Lmgrd port number                                                                            |
|                                                                                                    |
|                                                                                                    |
| 17:10:54 (Irrend) it is his using TCD rent Caroc                                                                                      |
| 1/:10:54 (Imgra) itionio using TCP-port 62406                                                                                         |
| 17:10:54 (itiohio) SLOG: Statistics Log Frequency is 240 minute(s).                                                                   |
| 17:10:54 (itiohio) SLOG: TS update poll interval is 600 seconds.                                                                      |
| 17:10:54 (itiohio) SLOG: Activation borrow reclaim percentage is 0.                                                                   |
| 17:10:54 (itiohio) (@itiohio-SLOG@) ====================================                                                              |
| 17:10:54 (itiohio) (@itiohio-SLOG@) === Vendor Daemon ===                                                                             |
| 17:10:54 (itiohio) (@itiohio-SLOG@) Vendor daemon: itiohio                                                                            |
| 17:10:54 (itiohio) (@itiohio-SLOG@) Start-Date: Thu Oct 01 2020 17:10:54 GMT Summer Time                                              |
| 17:10:54 (itiohio) (@itiohio-SLOG@) PID: 11836                                                                                        |
| 17:10:54 (itiohio) (@itiohio-SLOG@) VD Version <mark>v11.16.4.0</mark> ouild 252457 x64_n6 ( build 252457 (ipv6))                     |
| 17:10:54 (itiohio) (@itiohio-SLOG@)                                                                                                   |
|                                                                                                    |
|                                                                                                    |
|                                                                                                    |

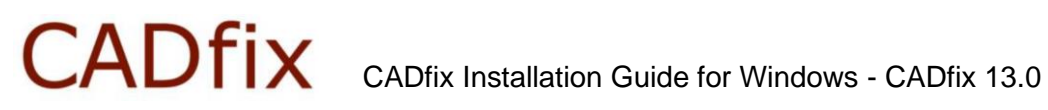

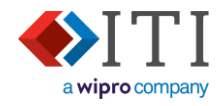

#### 4.3. Checking the license server status

Start LMTOOLS.exe Server status tab 'Perform Status Enquiry'

- 1. Using the file browser, open the CADfix license server installation folder.
- 2. Run Imtools.exe to start the License manager interface tool.
  - 🔳 itiohio.exe Imgrd.exe 😂 Imtools.exe 🔳 lmutil.exe
- 3. If the User Account Control dialogue box appears, click 'Yes' to allow 'LMTOOLS Utility' to run.

| Do you want to allo<br>changes to your de                        | w this app to make<br>vice? |  |
|------------------------------------------------------------------|-----------------------------|--|
| LMTOOLS Utilit                                                   | у                           |  |
| Verified publisher: Flexera Se<br>File origin: Hard drive on thi | oftware LLC<br>s computer   |  |
| Show more details                                                |                             |  |
| Yes                                                              | No                          |  |

4. When LMTOOLS starts, open the 'Server Status' tab, and press the 'Perform Status Enquiry':

| /Reread Server Status Server Diags Con                            | nfig Services                                                                                                    | Borrowing                                                                | 3                                                      |
|-------------------------------------------------------------------|----------------------------------------------------------------------------------------------------|--------------------------------------------------------------------------|--------------------------------------------------------|
| Options<br>Individual Daemon<br>Individual Feature<br>Server Name |                                                                                                    | ]                                                                        |                                                        |
|                                                                   |                                                                                                    |                                                                          |                                                        |
| -locked)                                                          |                                                                                                    |                                                                          |                                                        |
|                                                                   | <pre>/Reread Server Status Server Diags Con Options Individual Daemon Individual Feature Server Name v11.16.4 -locked)</pre> | Options     Individual Daemon       Individual Feature       Server Name | Options     Individual Daemon       Individual Feature |

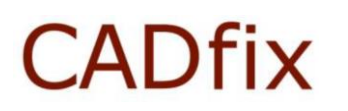

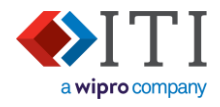

#### 4.4. Starting, Stopping, and Restarting the license services

- 1) Start the Windows Services App.
- 2) Scroll down and select the "CADfix License" service. Be aware that this service may have been named differently during the initial CADfix installation.

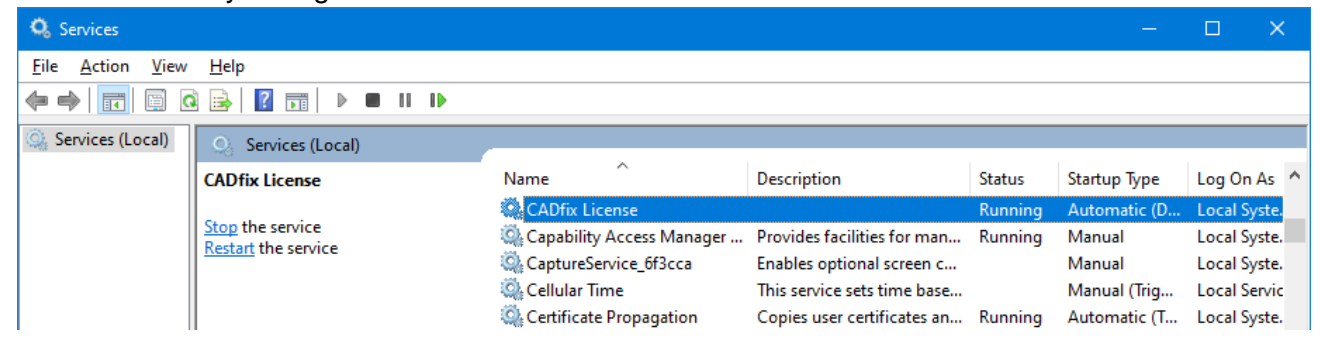

3) The Action dropdown menu provides options to Start, Stop, Pause, Resume, and Restart the license service. Some of these options will be greyed out depending on the service's current status.

| File       Action       View       Help         Image: Start       Start       Image: Start       Image: Start         Image: Start       Stop       Vices (Local)       Image: Start         Pause       Resume       Image: Start       Image: Start         Restart       Service       Image: Start       Image: Start         All Tasks       Refresh       Image: Start       Image: Start | O <sub>6</sub> S | ervices                             |                                                                 |      |                                               |     |    |    |                                                                                                    |
|----------------------------------------------------------------------------------------------------|------------------|-------------------------------------|-----------------------------------------------------------------|------|-----------------------------------------------|-----|----|----|----------------------------------------------------------------------------------------------------|
| Start     Start       Stop     Vices (Local)       Pause     icense       Resume     CADfix License       Restart     service       All Tasks       Refresh                                                                                                    | File             | Action                              | View                                                            | Help |                                               |     |    |    |                                                                                                    |
| Properties<br>Help                                                                                                    | Se               | Sta<br>Pa<br>Re<br>All<br>Re<br>Pro | art<br>op<br>use<br>sume<br>start<br>Tasks<br>fresh<br>operties | >    | vices (Loc<br>icense<br>service<br>ne service | al) | 11 | 41 | Name<br>CADfix License<br>Capability Access M<br>CaptureService_6f3<br>Cellular Time<br>Certificate Propaga<br>Cisco AnyConnect<br>Cisco AnyConnect<br>Client License Servi |

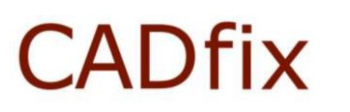

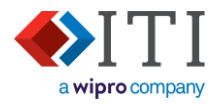

#### 5. Linking CADfix to the license

To allow CADfix to start, it needs to link to a valid license, and there are three options for this: *When you have configured your installation, record which method you used on the form in <u>Recording License</u> <u>server information</u>.* 

**Evaluation license** 

#### Node-locked (single seat) license

#### 5.1. Local license file

Check the license file has been copied into the client's local "[CADfix installation]\lic" folder.

#### 5.2. Environmental variable

An environmental variable can be set up for each user, this tells CADfix how to contact the server:

CADFIX\_KEY=[lmgrd port]@[server name]

e.g.

CADFIX\_KEY=32768@mainland

The actual values used in this variable can be found in the license server log file.

#### 5.3. Local license file

Copy the license file into the client's local "[CADfix installation]\lic" folder.

#### 5.4. License connection errors

If an error occurs when CADfix is trying to communicate with the license server, then a 'FlexNET license finder' error will be displayed. – Cancel this error.

This will then be followed with a 'Fatal error' message which will show the full error text – take a screenshot of this so you can share it with CADfix support.

Following an installation, the biggest cause of license errors is because a firewall has blocked communications on ports that are being used by the license server. These port numbers are shown in the license log file (see 'Imgrd port number' and 'itiohio port number' in <u>Recording License server</u> <u>information</u>).

- 1. The CADfix license server needs firewall exceptions to allow inbound communications on the 'Imgrd' and 'itiohio' ports.
- 2. CADfix client machine (running CADfix) should not need any exceptions to its firewall.

For further support on licensing problems, please contact CADfix support.

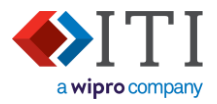

### 6. Updating CADfix

#### 6.1. Updating your CADfix installation

As part of the Maintenance, Enhancements, and Support (ME&S) package, you will be offered an upgrade for your CADfix.

For most CADfix releases, the license manager will remain unchanged, and will therefore not need upgrading. If the license manager does need upgrading, then this will be highlighted in the "What's new..." release document.

Service packs are supplied with their own installation instructions.

#### **Evaluation license**

If you are using an evaluation license of CADfix, then you will just need to uninstall your current CADfix installation and then install the newer version. – see <u>Installing CADfix</u>

#### Node-locked (single seat) license

If you are using a node-locked license where the license server is part of the CADfix installation you are using, then:

#### **Recommended**

- 1) Stop the license service See Starting, Pausing and Restarting the license services
- 2) (Optionally) uninstall your existing CADfix installation (this will also uninstall the license server files)
- 3) Install the new version of CADfix See Installing CADfix
- 4) Configure the license services using this new installation See Configuring the license manager

<u>Alternatively</u>, follow the procedure for 'Floating and Multi-seat node-locked licenses' to reconfigure CADfix to get its license from your existing license server. If the FlexNET licensing service has been updated in the new release, then this license server will also need updating - Contact CADfix support for more information.

#### Floating and Multi-seat node-locked licenses

- 1) (Optionally) uninstall your existing CADfix installation.
- 2) Install the new CADfix installation See Installing CADfix
- 3) Link CADfix to license server if needed. If the variable 'CADFIX\_KEY' has been used here, then this step is not needed See Linking CADfix to the license
- 4) If the license manager needs updating, then see Upgrading license service files

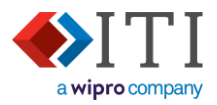

#### 6.2. Updating your license file

Periodically the license file you have been provided with will expire. If this happens and you have not yet received an updated file, then contact your CADfix supplier.

#### 6.2.1. Evaluation license

If you are using an evaluation licence, then:

- a) Make sure CADfix is not running.
- b) Copy the new license file into "CADfix 13 DX\lic". Any existing license file can be overwritten.
- c) Restart CADfix, and it will automatically read this new license file.
- d) Once started, go to the pull-down menu 'Help' → 'About CADfix'. This dialogue will show the modules that are licences, and the new license expiration date.

#### 6.2.2. Node-locked (single seat) license

If you are using a node-locked license and running through a license file that is part of your CADfix installation, then:

- a) Make sure CADfix is not running.
- b) Copy the new license file into "CADfix 13 DX\lic". Any existing license file can be overwritten.
- c) Restart the FlexNET services See Starting, Pausing and Restarting the license services
- d) Restart CADfix and it will automatically read this new license file.
- e) Once started, go to the pull-down menu 'Help' → 'About CADfix'. This dialogue will show the modules that are licences, and the new license expiration date.

#### 6.2.3. Floating and Multi-seat node-locked licenses

If you are using a floating license as part of your CADfix installation, then:

- a) Make sure CADfix is not running.
- b) Copy the new license file into "CADfix 13 DX\lic". Any existing license file can be overwritten.
- c) Restart the FlexNET services See Starting, Pausing and Restarting the license services
- d) If you have linked your CADfix installation to the license service using a full license file, then copy the new license file into the "CADfix 13 DX\lic" folder on the local CADfix client machine.
- e) Restart CADfix and it will automatically read this new license file.
- f) Once started, go to the pull-down menu 'Help' → 'About CADfix'. This dialogue will show the modules that are licences, and the new license expiration date.

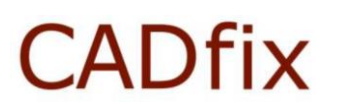

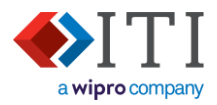

#### 6.3. Upgrading license service files

This process upgrades the full FlexNET installation. If you share your FlexNET installation with other packages, then see section <u>Upgrading FlexNET itiohio.exe only</u>.

- 1) Pause the license service See Starting, Pausing and Restarting the license services
- 2) Copy new FlexNET license service files into the lic folder to replace the existing ones. The list of files include: Imtools.exe, Imutil.exe, Imgrd.exe, and itiohio.exe
- 3) Check you have the latest license file in the CADfix\lic folder. This should have an expire date after today, and valid to operate with this version of CADfix. Speak to CADfix support to verify this.
- 4) Restart the license service See <u>Starting</u>, <u>Pausing and Restarting the license services</u>

#### 6.4. Upgrading itiohio.exe only

This section is only applicable if the existing FlexNET license manager has been installed independently, or for another program.

1) Check the version of this existing FlexNET license server is the same, or newer, than that required by CADfix.

CADfix 12 SP2.1 requires FlexNET 11.16.4 or later. A full list of the FlexNET version supported by each CADfix installation is shown on the CADfix support website (https://www.iti-global.com/cadfix-support).

- 2) Pause the license service See Starting, Pausing and Restarting the license services
- Copy new "itiohio.exe" file from your updated CADfix\lic folder, and into the server lic folder to replace the existing "itiohio.exe".
- 4) Check you have the latest license file in the CADfix\lic folder. This should have an expire date after today, and valid to operate with this version of CADfix. Speak to CADfix support to verify this.
- 5) Restart the license service See <u>Starting, Pausing and Restarting the license services</u>

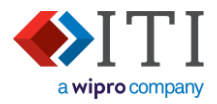

#### 6.5. Changing the display language

The CADfix interface language is set during the installation by creating a System Environment Variable. e.g.

CADFIX\_LANGUAGE=English

To change the display language, set the CADFIX\_LANGUAGE variable to "English" or "German".

- If the CADFIX\_LANGUAGE environment variable is deleted or is not set to a valid value, then CADfix will default to using English.
- If CADFIX\_LANGUAGE is also set up as a User Environment Variable, this value will override the System Environment Variable.

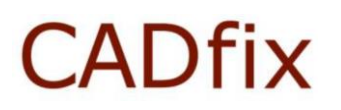

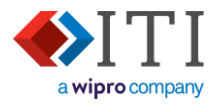

#### Appendix: Error messages

Any code examples in the following explanations uses example settings. Review your own settings to identify your specific values for these examples – See <u>Recording License server information</u>.

#### 1. CADfix errors

#### 1.1. Authorisation key file does not exist.

| Error | ×                                                                                                |
|-------|--------------------------------------------------------------------------------------------------|
| 8     | C:/Users/djp/Desktop/CADFIX~2/CADFIX~1//lic/cadfix.dat<br>Authorisation key file does not exist. |
|       | ОК                                                                                               |

CADfix cannot locate the license file.

If using a license file, then copy the license file to the location shown in the error message: "[CADfix installation]\lic\cadfix.dat" – See Local license file

Alternatively, set the CADfix\_KEY environmental variable to point to the license files location or the license service address. e.g. – See <u>Environmental variable</u>

- The default location of the license for all CADfix versions (including evaluation licenses) is the lic folder in the CADfix installation directory. e.g. c:\Program Files (x86)\CADfix 12 DX\lic
- The license file should be named cadfix.dat
- If the CADfix\_KEY environmental variable is used to locate a license server, then its values must match those in the license server log file.

#### **1.2.** Can't find a usable init.tcl in the following directories.

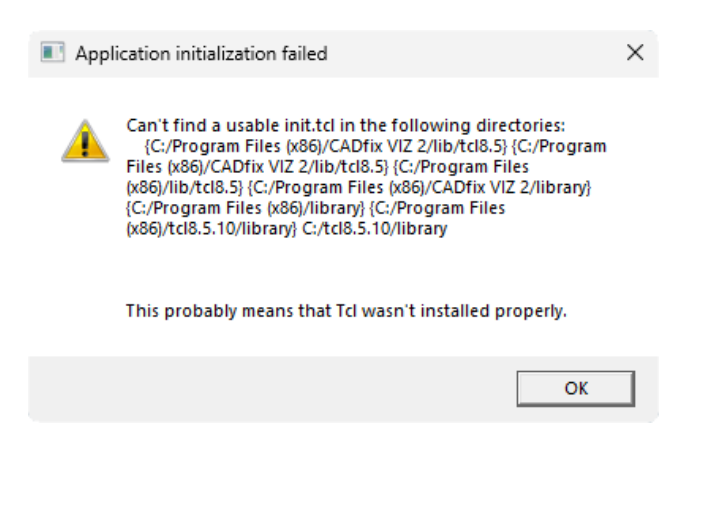

CADfix Installation Guide for Windows - CADfix 13.0

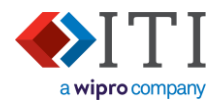

This error usually occurs when CADfix has been pinned to the Windows taskbar - This action is not supported.

The user should either start CADfix from the Windows Start menu, or set up a desktop shortcut to the "..\CADfix\startCADfix.bat" file.

|    | • | cadfixdbox:cadfixdbox |
|----|---|-----------------------|
|    | ☆ | Pin to taskbar        |
|    | × | Close window          |
| s. |   | 🐨 🕷 👲                 |

## CADfix CADfix Installation Guide for Windows - CADfix 13.0

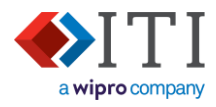

#### 2. FlexNET errors

If a licensing error occurs, the following error message will be displayed.

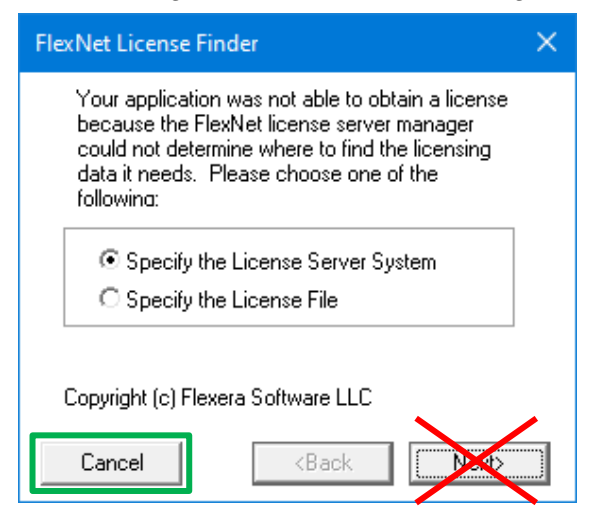

To diagnose the problem, press the 'Cancel' button, and a further dialogue will be displayed containing the relevant error message.

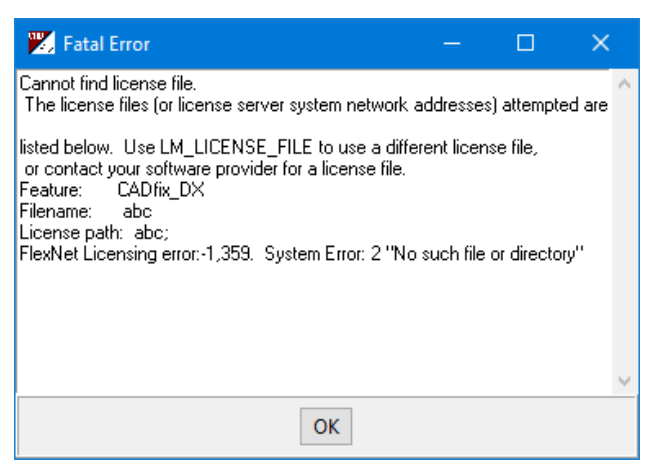

The start of the message starts with a description of the problem and the 'FlexNet Licensing error' on the bottom line.

Record the 'FlexNet Licensing error', or take a screenshot to send to CADfix support.

If available, you will also need a copy of the license log file. See Recording License server information

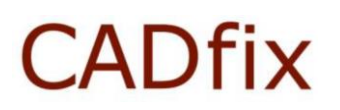

CADfix Installation Guide for Windows - CADfix 13.0

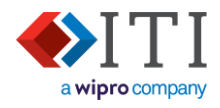

#### 2.1. Cannot find license file (error:-1,xxx)

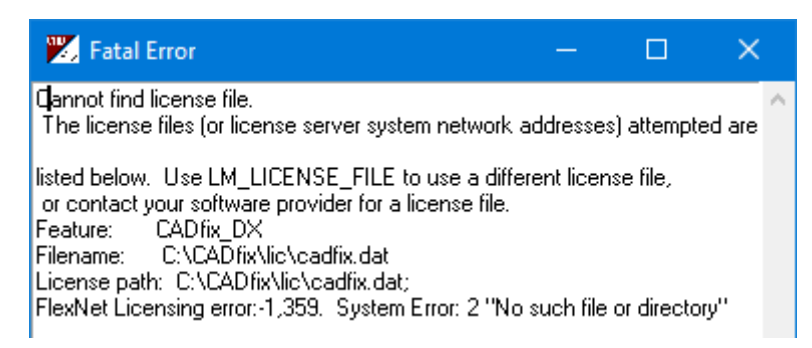

CADfix cannot locate the license file or the details for connect to the license server. The locations where it is looking in are shown in the error message.

See error Authorisation key file does not exist.

#### 2.2. Licenced number of users already reached (error:-4,xxx)

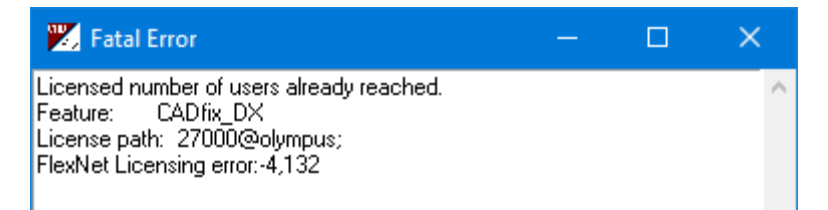

There are too many CADfix sessions being run. Someone must close CADfix before another feature (named in the message) can be used. It may be that: a user has started CADfix and left it running, a batch script may be running CADfix, or a license has been locked out following a crash.

The license should be freed automatically 15 minutes after a crash.

Use the command "Imutil Imstat" command to identify who is using CADfix, and arrange for one of the users to close CADfix:

```
cd C:\Program Files (x86)\CADfix\lic
lmutil lmstat -c 12345@server -A"
Or
lmutil lmstat -c C:\CADfix\lic\cadfix.dat -A"
```

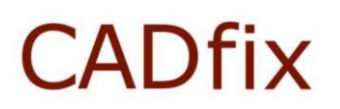

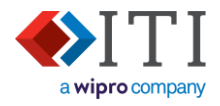

#### 2.3. No such feature exists (error:-5,xxx)

| 🔀 Fatal Error                                                                                                   | - | × |
|----------------------------------------------------------------------------------------------------|---|---|
| No such feature exists.<br>Feature: CADfix_DX<br>License path: 27000@olympus;<br>FlexNet Licensing error:-5,147 |   | ^ |

A license is found, but the feature you are trying to use does not exist in the license or cannot be used due to an encoding error. - Please contact CADfix support to verify your modules and check your license file.

#### 2.4. Invalid (inconsistent) license key (error:-8,xxx)

1. Error using local license file:

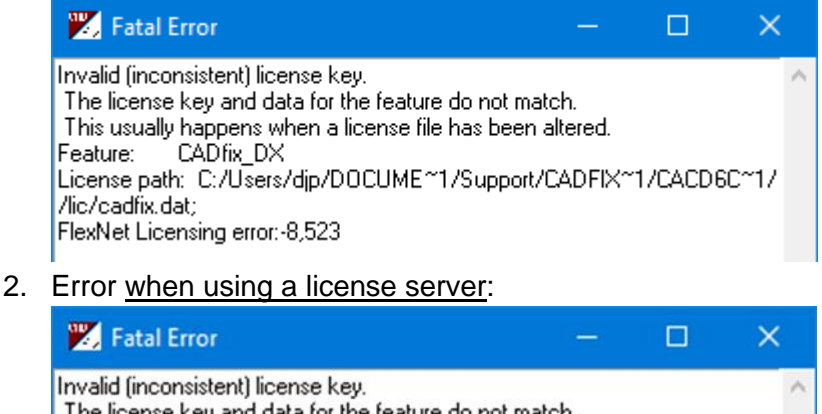

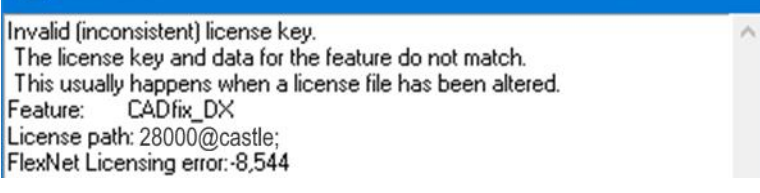

An inconsistency has been detected with the license encryption. Please get the license file checked by CADfix support.

With a license server, this is also caused when the vendor daemon (itiohio) is not reachable. This may be the vendor daemon's port is blocked. – <u>License connection errors</u> Ensure the port is available and is explicitly opened as an exception in the server's firewall (see "Port and Firewall settings").

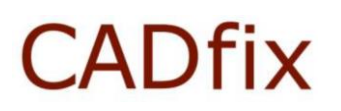

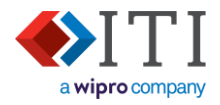

#### 2.5. Invalid host (error:-9,xxx)

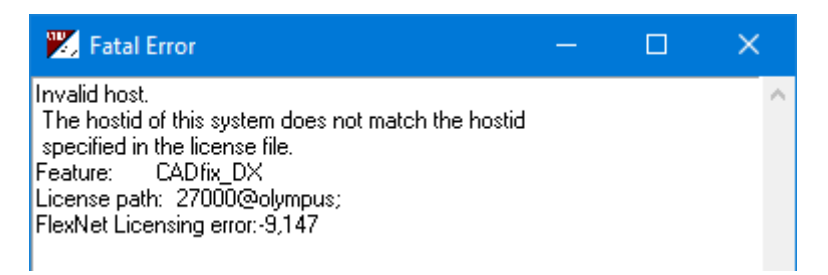

The workstation attempting to run CADfix does not match the allowed list of clients in the license file. Either the computer's IP address is not in the license, or the mac address does not explicitly match. If you are running CADfix from a remote computer, then this may change the credentials being used.

Either: move CADfix onto a valid CADfix client or contact CADfix to discuss your license options.

#### 2.6. Invalid return data (error:-12,16)

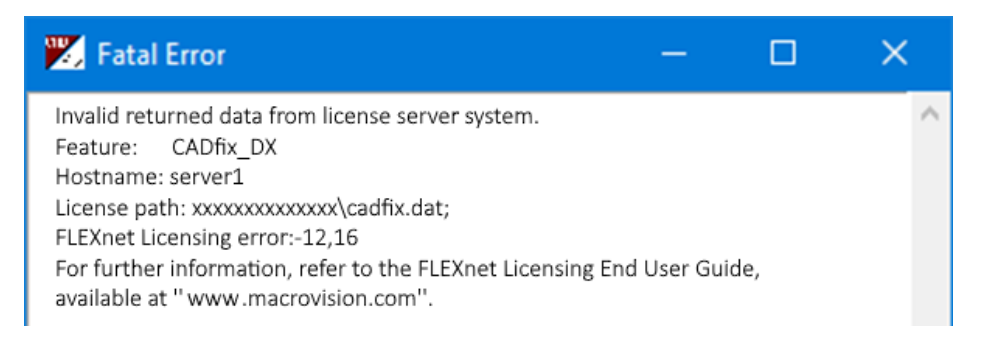

In the only case where I have seen this error, all FEATUREs in license file had expired. - This was stated in the license log file.

No other user activity was shown in the license log.

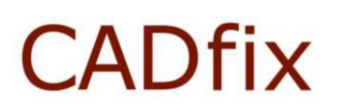

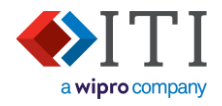

#### 2.7. Cannot connect to server system (error:-15,xxx)

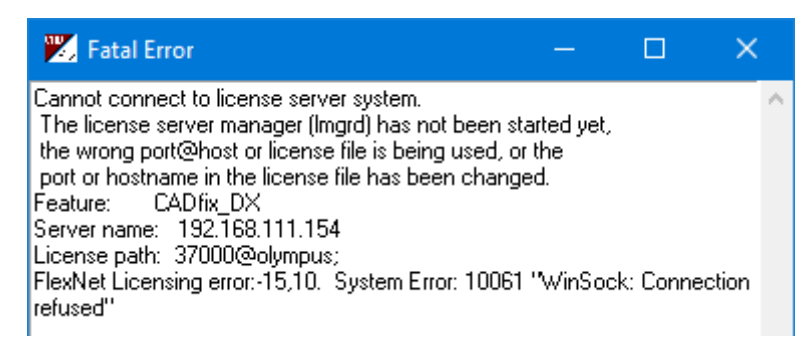

CADfix has details to connect to the license server (either from a local license file, or CADFIX\_KEY), but it is not getting a response.

It may be that:

- 1) The wrong license server details are being used in CADFIX\_KEY, or an old license file is in the \lic folder.
- 2) The license server services may not be running.
- 3) Communications to the server may be blocked by a firewall.

Verify details of point 2 and 3 in the license server's log file.

#### 2.8. License server does not support this version of this feature. (error:-25,xxx)

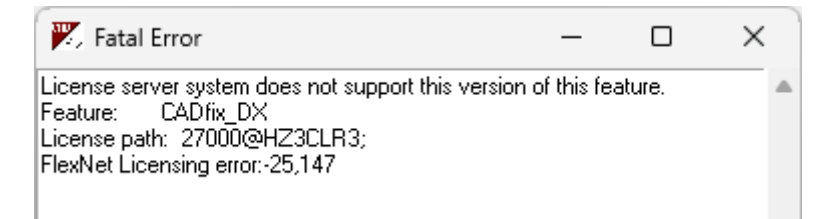

The user is trying start up a newer version of CADfix than is allowed by the license file. E.g. the license is for 12.0 and they are trying to start 13.0.

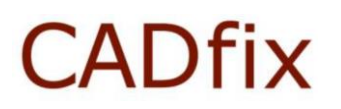

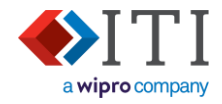

2.9. User/host not on INCLUDE list for feature. (error:-39,xxx)

| 🔀 Fatal Error                                                                                                    | — | × |
|----------------------------------------------------------------------------------------------------|---|---|
| User/host not on INCLUDE list for feature.<br>Feature: CADfix_DX<br>License path: 12321@server1<br>FlexNet Licensing error:-39,147 |   | > |

An option file is in use to define a user list. The users are not found in this list because:

- 1) Their name has not been added to the list.
- 2) An error occurs in the list (e.g. too many characters in the list's line)

#### 2.10. License server machine is down or not responding (error:-96,xxx)

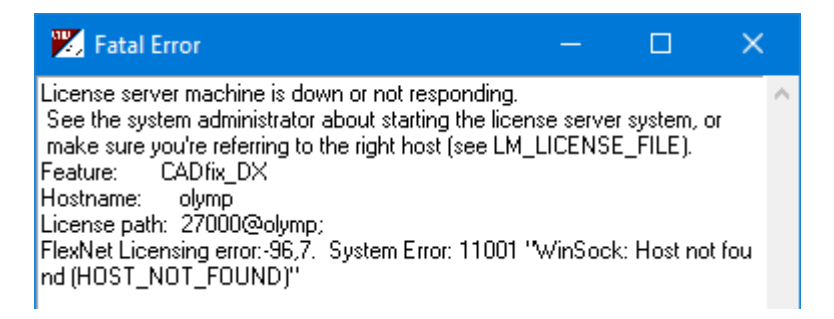

The CADFIX\_KEY or local copy of the license file references the license server by name, but it cannot be contacted.

It may be:

- 1) The license server is down.
- 2) The server may not be reachable by this name and should be replaced by another name or IP address.
- 3) Or the wrong license file is being used.

#### 2.11. The desired vendor daemon is down (error:-97,xxx)

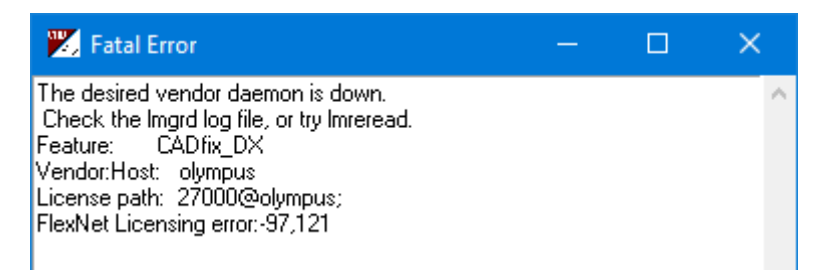

The vendor daemon (itiohio) is not running. This is because the daemon will not start, or communication to it is being blocked (possibly by a firewall).

Check the license log file to see if it is still running.

If the itiohio daemon is running, check there are no firewalls blocking the port number it is using.

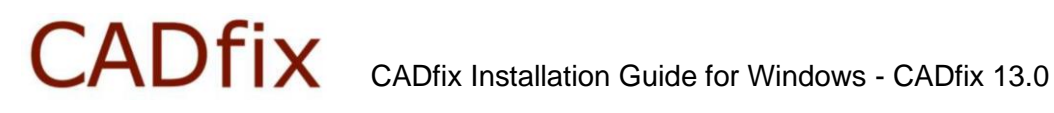

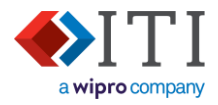

### 2.12. Cannot checkout an uncounted license within a Windows Terminal Services... (error:-103,xxx)

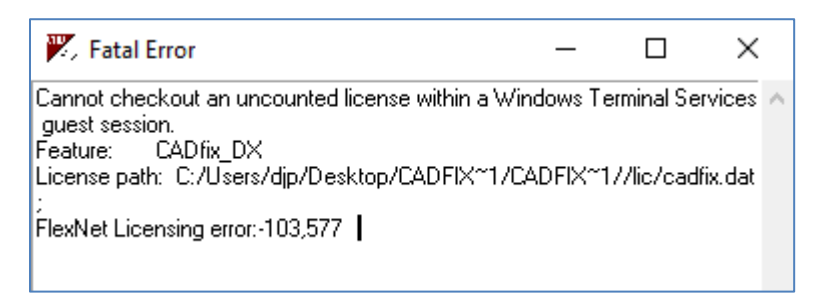

The user is accessing a CADfix client machine via Terminal Services to run CADfix. The CADfix license is node locked to only allows CADfix use on the client machine, not the display computer where the user is located.

Either: the user must work directly on the licensed CADfix client or contact CADfix to discuss your license options.

#### 2.13. FlexNET Licensing Error (error:-140,148)

| 🔀 Fatal Error                                                                                                  | — | × |
|----------------------------------------------------------------------------------------------------|---|---|
| Bad message command.<br>Feature: CADfix_DX<br>License path: 27000@olympus;<br>FlexNet Licensing error:-140,148 |   | ~ |

The license server is using an older version of FlexNET than the version of CADfix being run. Upgrade the license server to match the version of CADfix being used (or later).

#### 2.14. Invalid licensing for this product

| 🛒 fam | — | × |                                                                                                    |   |   |
|-------|---|---|----------------------------------------------------------------------------------------------------|---|---|
|       |   |   | 🎇 famgui:nostart                                                                                      | — | × |
|       |   |   | Invalid licensing for this product<br>while executing<br>"error "Invalid licensing for this product"" |   | 4 |
| -     |   |   | OK                                                                                                    |   |   |

The CADfix startup settings are wrong. - Please contact CADfix support to verify your installation.